科教项目需求发布平台操作指南

欢迎使用船政交通移动门户-科教项目需求发布平台功能,如果您还未下载移动门户APP请在手机浏览器中输入:https://app.fjcpc.edu.cn/czjt,选择下载,或者扫描下方二维码进行下载。

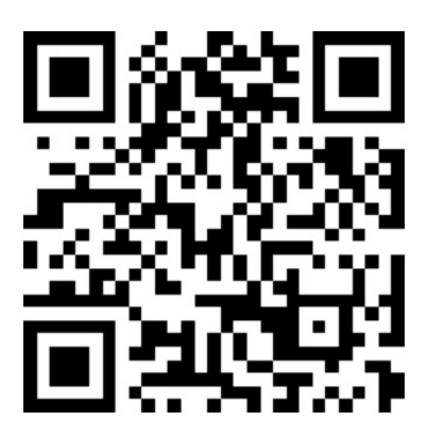

第一次登录的用户,请先进行手机认证,如遇需要企业邀请码时请联系管理员, 或者在微信和 QQ 群进行反馈。

| \6(25 3d ♥       |             | ●*41100 ▲ 日日046 1011            |
|------------------|-------------|---------------------------------|
| œ                | 0           | 选择加入方式<br>读向您身边同事。"曾理乐获取二德构成企业和 |
| [] +00 ~ [ [FILB |             | ⊖ 扫描二维码                         |
| 9 millio         | BEAREALLYN. | 输入企业码                           |
|                  | -           |                                 |
| 加入症              | α           |                                 |
| C                |             | $\cap$                          |

认证通过以后,请输入用户名(职工号、学号)密码。如若忘记密码请单击"忘 记密码?"功能找回,提示预留手机号码与实际不符时,请联系管理员。

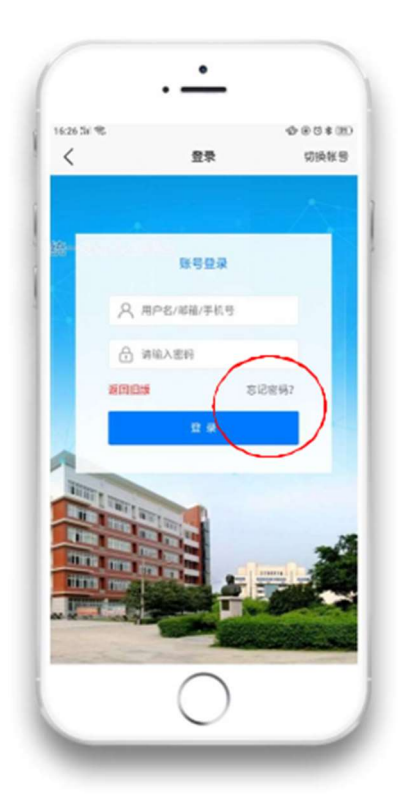

登录成功后,点击正下方的"大厅"功能,在科教服务中打开"科教项目需求 发布平台",填写项目名称、选择项目分类、选择所在部门、填写项目描述与 需求描述,以及联系人和联系方式,点击下一步(流程)。

| 16:47 🏭 🗢 🖬           |            |                   | @ (3 \$ 157)    | 16:47 | 11 S B    |            | ۲     | © ∦ 5  |
|-----------------------|------------|-------------------|-----------------|-------|-----------|------------|-------|--------|
| <                     | 大厅         |                   | +               | <     |           | 科教项目需求发    | 柿 ••• | ×      |
|                       |            |                   |                 | 1 0   | 填写表       | 单          | 表单预览  |        |
| 科教服务                  |            |                   |                 | * #   | 示题        |            |       |        |
| 科教项目需<br>求发布平台        |            | 科教项目需<br>求一览表     | <u>_</u>        | 科     | 教项目需求     | 戈发布        |       |        |
| 23/2019               |            | 140,3019          |                 | B     | 科教项目需     | 求发布        |       |        |
|                       |            |                   |                 | * 2   | 发布时间      |            |       |        |
| <b>毕业离校</b><br>161次访问 | 2          | 电控缴费<br>104162次访问 | <u>.</u>        | 20    | )22-04-26 | 16:45:00   |       |        |
| an of respirat        | -          | de Ma de TE       |                 | * Ij  | 页目名称      |            |       |        |
| 更改当时<br>7251次访问       |            | ~5 助言理<br>2098次访问 | $\odot$         | 请     | 输入项目      | 名称         |       |        |
| 考试中心                  | 48         | 考试中心              | 48-             |       |           |            |       |        |
| 102414次访问             |            | 441次访问            |                 | * Ij  | 页目分类      |            |       |        |
|                       | $\sim$     |                   |                 | 请     | 输入项目      | 分类         |       | $\sim$ |
| (1994)<br>消息 通讯:      | []<br>R 大厅 | <b>、</b><br>郵件    | <b>日日</b><br>发现 |       |           | 下一步(流程     | )     |        |
|                       | $\cap$     |                   |                 |       |           | $\bigcirc$ |       |        |

点击"提交"按钮,选择部门审核人员,再次点击"提交"。

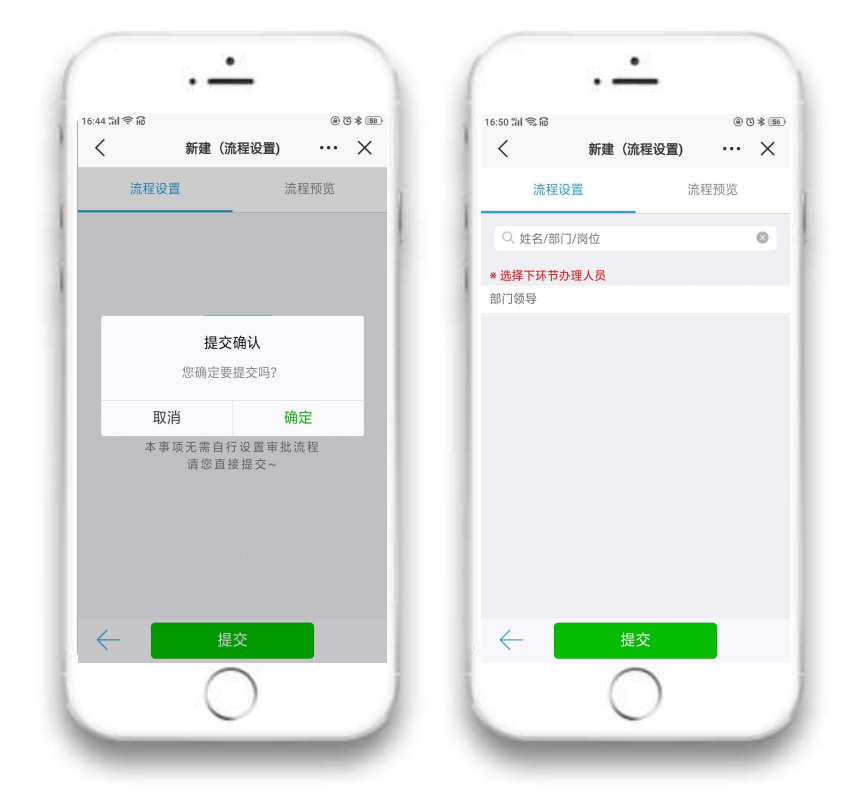

需要查看当前发布内容和审批进度时,可在大厅-服务大厅-我发出的进行查看。

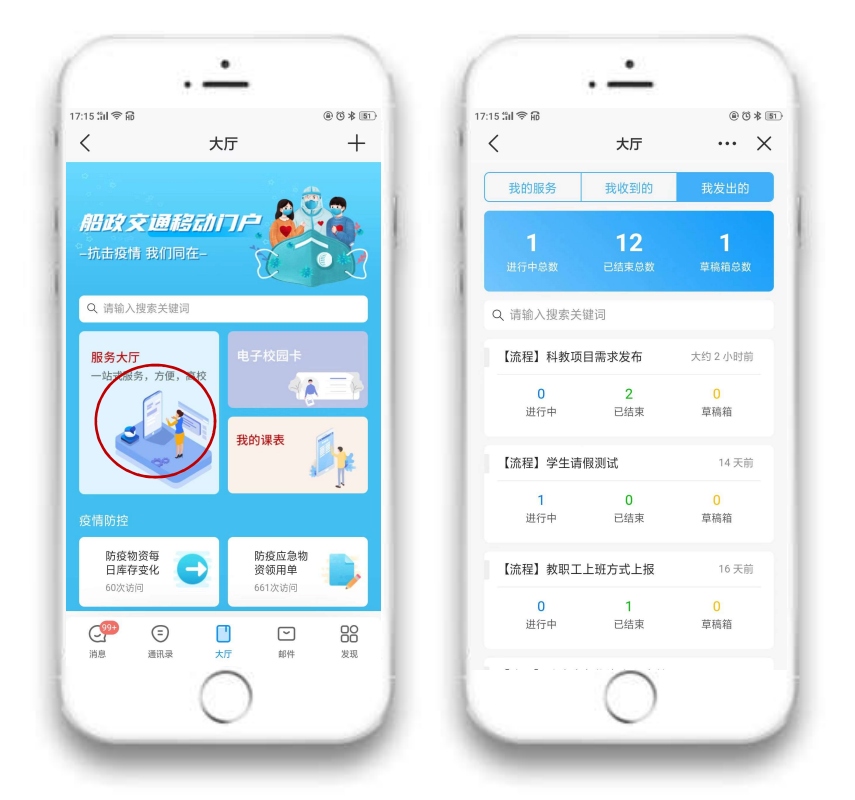

由二级学院指定审核人员审核通过后,可在科教服务-科教项目需求一览表进行 查看,默认公布有效期为一个月。下方"查看详情"可以查看项目描述与需求描述,单击底部"二级学院名称"可用来切换和查看其他二级学院发布情况。

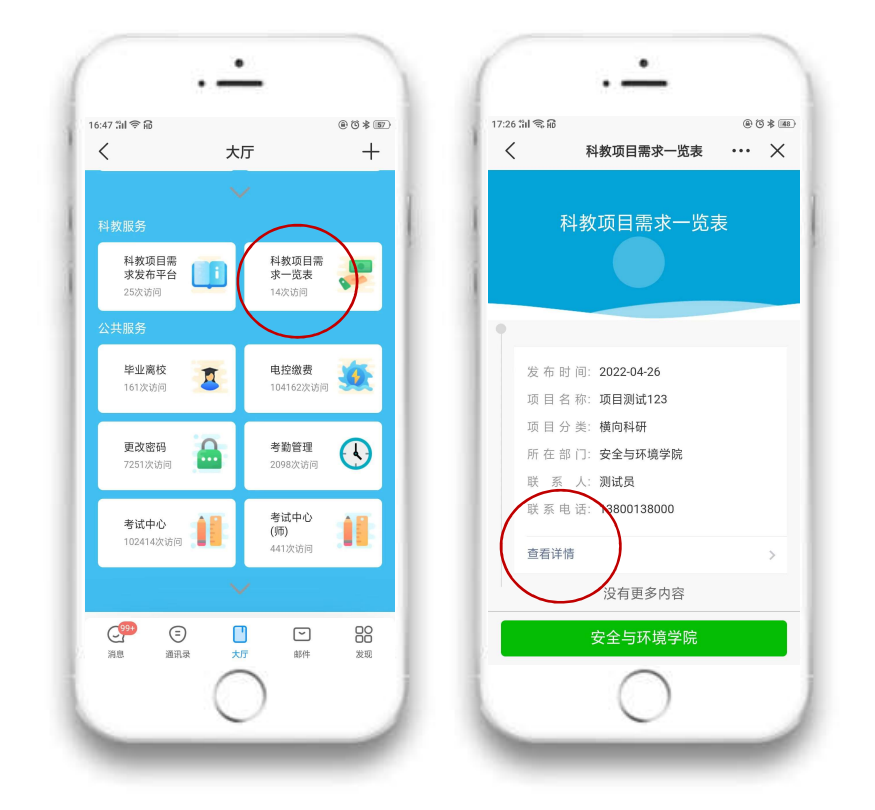